# PostgreSQL

### Создание сервисной учётной записи

Хранилище данных Рутокен КеуВох представляет собой базу данных. Для работы системы с базой данных необходимо создать сервисную учётную запись и выдать права для работы с ней.

- 1. Откройте pgAdmin, укажите мастер пароль и подключитесь к серверу.
- 2. В разделе Обозреватель (Browser) Правой кнопкой мыши нажмите по пункту меню Роли входа/группы (Login/Group Roles).
- 3. Выберете Создать > Роль входа/группы (Create > Login/Group Role....).

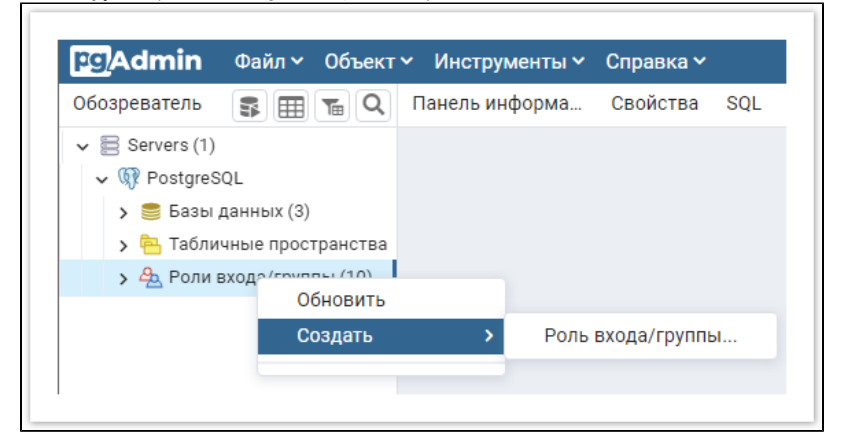

4. На вкладке Общие (General), в поле Имя (Name), укажите произвольное имя пользователя, например servicepg.

| 📤 Создан | ние Роль входа/ | группы   |          |           |              |     | 20    |
|----------|-----------------|----------|----------|-----------|--------------|-----|-------|
| General  | Определение     | Права    | Членство | Параметры | Безопасность | SQL |       |
| Имя      |                 | servicep | g        |           |              |     |       |
| Коммент  | арии            |          |          |           |              |     |       |
|          |                 |          |          |           |              |     |       |
| 0        |                 |          |          | 🗙 Закры   | ть 🖸 Сбросит | Ъ   | Сохра |

5. На вкладке **Определение** (Definition), в поле **Пароль** (Password), укажите пароль пользователя. В поле **Роль активна до** (Account Expires) должно быть указано значение **No Expiry**.

При создании сервисной учётной записи требуется отключить срок действия пароля.

| <u> </u> Созда      | ние Роль входа/ | группы     |                |                  |                   |                | 2 ×       |
|---------------------|-----------------|------------|----------------|------------------|-------------------|----------------|-----------|
| General             | Определение     | Права      | Членство       | Параметры        | Безопасность      | SQL            |           |
| Пароль              |                 |            |                |                  |                   |                |           |
| Роль акт            | гивна до        | No Expir   | y              |                  |                   |                |           |
|                     |                 | Please not | te that if you | leave this field | blank, then passw | vord will neve | er expire |
| Макс. чи<br>подключ | ісло<br>іений   | -1         |                |                  |                   |                |           |
|                     |                 |            |                |                  |                   |                |           |
| 0                   | 2               |            |                | 🗙 Закры          | ть 🗿 Сбросит      | ь 🗔 Сох        | ранить    |

6. На вкладке Права (Privileges) включите параметр Вход разрешён? (Can Login?).

| General                                     | Определение                          | Права | Членство | Параметры | Безопасность | SQL |  |
|---------------------------------------------|--------------------------------------|-------|----------|-----------|--------------|-----|--|
| Вход раз                                    | решён?                               |       |          |           |              |     |  |
| Superuse                                    | r?                                   |       |          |           |              |     |  |
| Создани                                     | е ролей?                             |       |          |           |              |     |  |
| Создани                                     | е баз?                               |       |          |           |              |     |  |
| Наследуе<br>родитель<br>ролей?              | ет права от<br>оских                 |       |          |           |              |     |  |
| Может со<br>потокову<br>реплика<br>резервны | оздавать<br>/ю<br>цию и<br>ые копии? |       |          |           |              |     |  |
|                                             |                                      |       |          |           |              |     |  |

7. Оставьте остальные значения по умолчанию и нажмите Сохранить (Save).

## Создание базы данных

База данных создаётся вручную, а для её наполнения используются скрипт **Storage-Postgre.sql**, входящий в состав дистрибутива (скрипт pacnonaraetcs в каталоге \RutokenKeyBox.Server\Misc).

- 1. Создайте базу данных в среде **pgAdmin** с произвольным именем:
  - В окне Обозреватель (Browser) нажмите правой кнопкой мыши по пункту Базы данных (Databases).
  - Выберите Создать (Create) > База данных... (Database...).

| зреватель          | φαινη ·            |   |          | Панель информа  |
|--------------------|--------------------|---|----------|-----------------|
| v 🕅 Postgre        | SQL                |   |          | Server sessions |
| > 🗐 Базы<br>> 🔁 Та | ланных<br>Обновить |   |          | 6               |
| > 🚣 Po             | Создать            | ; | База дан | іных            |
|                    |                    |   |          | 2               |
|                    |                    |   |          | 0               |

• На вкладке Общие (General) укажите название базы данных в поле База данных (Database), например, IndeedStorage, выберите пользователя созданного на первом этапе (servicepg) из списка Владелец (Owner) и нажмите Сохранить (Save).

| General Определение | Безопасность  | Параметры | Дополнительно | SQL |   |
|---------------------|---------------|-----------|---------------|-----|---|
| База данных         | IndeedStorage |           |               |     |   |
| Владелец            | 🛆 servicepg   |           |               |     | ~ |
| Комментарий         |               |           |               |     |   |
|                     |               |           |               |     |   |
|                     |               |           |               |     |   |
|                     |               |           |               |     |   |

- 2. Выберите в Обозревателе (Browser) созданную базу данных (IndeedStorage) и выполните скрипт Storage-Postgre.sql:
  - <sup>о</sup> Выберите меню Инструменты (Tools) > Запросник (Query Tool).
  - В меню Запросника нажмите на значок для открытия файла скрипта и укажите путь к файлу Storage-Postgre.sql (располага ется в каталоге \RutokenKeyBox.Server\Misc) и нажмите Выбрать (Select).

| Обозреватель 🗊 📰 🚡 🔍           | Панель информа Свойства SQL Статистика Зависимости Зависимы |
|--------------------------------|-------------------------------------------------------------|
| ✓                              | 🔗 IndeedStorage/postgres@PostgreSQL 🗸 🗣                     |
| ✓                              |                                                             |
| > 🍮 IndeedStorage              | Ореп File Ория запросов                                     |
| > 🍮 LogServer                  | Accesskey                                                   |
| > 🍔 postgres                   |                                                             |
| 🔉 눰 Табличные пространства (2) |                                                             |
| > 🐣 Роли входа/группы (11)     |                                                             |
|                                |                                                             |
|                                |                                                             |
|                                |                                                             |

<sup>о</sup> В меню Запросника нажмите на кнопку **Выполнить** (Execute/Refresh)

| р <mark>9</mark> Admin Файл ~ Объект ~ | Инст  | рументы 🛩 Справка 🛩                       |           |            |            |            |
|----------------------------------------|-------|-------------------------------------------|-----------|------------|------------|------------|
| Обозреватель 🔹 🎛 🚡 🔍                   | Панел | ть информа Свойства SQL                   | Статистик | а Зави     | исимости З | Зависимы   |
| 🖌 😸 Servers (1)                        | \$    | IndeedStorage/postgres@PostgreS0          | ΩL        |            | ~          | 8          |
| ✓                                      |       | <b>B</b> • <b>/</b> • <b>Y</b> • No limit | -         | • •        |            | <b>1</b> 0 |
| > 🗐 IndeedStorage                      | Запро | ос История запросов                       | Execu     | te/Refresh |            |            |
| > 🍮 LogServer                          | 1     |                                           |           | F5         |            |            |
| > 🍮 postgres                           | 2     | CREATE TABLE Cards (                      |           |            | -          |            |
| > 🔁 Табличные пространства (2)         | 3     | Id                                        | INT       |            | GENERATED  | ALWAYS     |
| > А Роли входа/группы (11)             | 4     | SerialNumber                              | VARCHAR   | (32)       | NOT NULL,  |            |
| , <u> </u>                             | 5     | Atr                                       | BYTEA     |            | NOT NULL,  |            |
|                                        | 6     | Comment                                   | VARCHAR   | (128)      | NULL,      |            |
|                                        | 7     | State                                     | VARCHAR   | (32)       | NOT NULL,  |            |
|                                        | 8     | ContentExpirationStatus                   | VARCHAR   | (176)      | NULL,      |            |
|                                        | 9     | ContentUpdateStatus                       | VARCHAR   | (96)       | NULL,      |            |

- 3. Предоставление привилегий сервисной учётной записи на таблицы базы данных
  - Нажмите в меню Запросника (Query Tool) на кнопку

затем выберите Clear Query, чтобы очистить поле запроса к базе данных.

| рокати Файл - Объект -               | Инст | румент  | ы∽ Справка∽           |          |                   |          |          |           |           |
|--------------------------------------|------|---------|-----------------------|----------|-------------------|----------|----------|-----------|-----------|
| Обозреватель 🔹 🎛 🖬 🗣 🔍               | Пане | ль инфо | рма Свойства          | SQL C    | татистика         | Зави     | симости  | Завис     | симы      |
| ✓                                    | \$   | Indeeds | Storage/postgres@Pos  | stgreSQL |                   |          | ~        | <b>\$</b> |           |
| <ul> <li>✓</li></ul>                 |      | 8 -     | ✓ ▼ ✓ No I            | limit 🖣  |                   | <b>~</b> |          | / 50      | <b>\$</b> |
| > 🍮 IndeedStorage                    | Запр | ос Ис   | Найти                 |          | (Ctrl + F         | )        |          |           |           |
| > 🍮 LogServer                        | 1    | CREAT   | Замена                |          | (Ctrl + Shift + F | )        |          |           |           |
| > 🍔 postgres                         | 2    | I       | Jump                  |          | (Alt + G          | )        | GENERATE | DALW      | IAYS      |
| ゝ 🛅 Табличные пространства (2)       | 3    | S       | Indent Selection      |          | (Tab              | 0        | NOT NULL | ,         |           |
| <b>&gt;</b> 🙅 Роли входа/группы (11) | 5    | C       | Unindent Selection    |          | (Shift + Tab      | · .      | NULL.    | ,         |           |
|                                      | 6    | S       | Togglo Commont        |          | (0+1+1            |          | NOT NULL | ,         |           |
|                                      | 7    | C       |                       |          | (Ctrl + /         | ))       | NULL,    |           |           |
|                                      | 8    | C       | Toggle Case Of Select | ted Text | (Ctrl + Shift + U | )        | NULL,    |           |           |
|                                      | 9    | U       | Clear Query           |          | (Alt + Ctrl + L   | .)       | NULL,    |           |           |
|                                      | 10   | P'      | Format SQL            |          | (Ctrl + Shift + K | )        | NULL,    |           |           |
|                                      | 10   |         | 12                    |          |                   |          |          |           |           |

• Введите текст запроса, указав в запросе имя учётной записи:

```
GRANT ALL PRIVILEGES ON ALL TABLES IN SCHEMA public TO " ";
```

#### Пример:

GRANT ALL PRIVILEGES ON ALL TABLES IN SCHEMA public TO servicepg;

• В меню Запросника нажмите на кнопку Выполнить (Execute/Refresh)

## Настройка удалённого подключения к БД

Откройте конфигурационный файл PostgreSQL "pg\_hba.conf":

Расположение файла pg\_hba.conf

Для Windows C:\Program Files\PostgreSQL\< >\data

Для Linux /etc/postgresql/< >/main

Добавьте строку следующего формата:

CONNECTIONTYPE DATABASE USER ADDRESS METHOD

Где:

- CONNECTIONTYPE Тип подключения. Указывается "host" будет использоваться подключение по TCP/IP.
- DATABASE Имя базы данных, для которой предоставляется доступ.
- USER Имя пользователя, для которого будет доступно подключение.
- ADDRESS IP-адрес удалённого сервера RutokenKeyBox.
- МЕТНОО Метод аутентификации пользователя.

#### Пример:

host IndeedStorage servicepg 192.200.1.0/24 md5